# UPUTE ZA UPIS LJETNOG SEMESTRA U 2023./2024. AKADEMSKOJ GODINI

### Ljetni semestar upisuju studenti:

- 1. godine sveučilišnog prijediplomskog studija ponavljanje godine
- 2. godine sveučilišnog prijediplomskog studija
- 3. godine sveučilišnog prijediplomskog studija
- 4. godine sveučilišnog prijediplomskog studija

Ove upute <u>**ne odnose**</u> se na studente koji su prvu godinu prijediplomskog studija upisali u 2023./2024. akademskoj godini (**brucoši**) i studente upisane na **diplomske studije** budući je njima upisan i zimski i ljetni semestar.

#### **RASPORED UPISA:**

#### 13. 11. 2023. od 9:00 h do 16. 11. 2023. do 23:59 h

#### **POSTUPAK UPISA:**

1. Upisi se u potpunosti provode online i to obavezno:

- putem Studomata i
- > putem aplikacije DIGITALNI UPISI

Potrebno je ispuniti obje aplikacije jer u protivnom upis semestra neće biti evidentiran.

#### 1. Studomat

#### Prijava na Studomat obavlja se putem poveznice:

https://www.isvu.hr/studomat/hr/prijava

koristeći AAI elektronički identitet.

Ukoliko imate poteškoća s upisom preskočite upis putem Studomata i obavezno napravite upis samo

putem aplikacije DIGITALNI UPISI!

Opis problema / poteškoće potrebno je navesti u koraku 2.1. u aplikaciji Digitalni upisi.

Putem Studomata napravite upis samo obveznih predmeta.

**Izborni predmeti** biti će Vam dodijeljeni prema redoslijedu prijava i iskazanim prioritetima u aplikaciji *Digitalni upisi* sukladno utvrđenim kvotama na predmetu.

#### 2. Upis na Studomatu obavlja se semestralno!

U vrijeme upisa omogućen je upis samo predmeta iz ljetnog semestra (2., 4., 6. i 8. semestar)

#### 3. Upis više ECTS bodova od dozvoljenog (dodatni predmeti)

Student <u>tijekom studija</u> može upisati maksimalno 12 ECTS bodova više.

Ukoliko do sada niste iskoristili takvu mogućnost a želite upisati više ECTS bodova od 30 u ljetnom semestru, možete, ali tada predmete preko 30 ECTS-a ne upisujete preko Studomata već ih trebate navesti u Aplikaciji - **DIGITALNI UPISI** i to nakon upisa predmeta preko Studomata.

#### 2. Aplikacija Digitalni upisi

4. Nakon završetka upisa predmeta na Studomatu, student pristupa upisima putem aplikacije DIGITALNI UPISI – ovaj korak je obavezan bez obzira na obavljen upis putem Studomata!

Aplikaciji se pristupa preko poveznice:

#### https://isvuri.fthm.uniri.hr/digupisi/prijava/

I ovdje ćete morati napraviti prijavu AAI elektroničkim identitetom. Pratite korake za upis:

- 1. korak: Osnovni obrazac
- 2. korak: Upisani predmeti
- 3. korak: Izborni predmeti
- 4. korak: Predmet preko 30 ECTS (Dodatni predmet)
- 5. korak: Potvrda o upisu\*

Djelatnik Ureda za studente pregledava svaki ispunjeni korak te porukama iz aplikacije (putem studentskog maila) obavještava studenta o eventualnim propustima prilikom ispunjavanja podataka i potrebnim dopunama.

Zaprimljeni zahtjevi rješavaju se po redoslijedu zaprimanja.

### VAŽNO!!!

- 1. Studenti koji upisuju Drugi strani jezik 1 (Francuski / Njemački / Talijanski) ili Drugi strani jezik A1 (Francuski / Njemački / Talijanski) u 4. semestru, predmet ne upisuju putem Studomata već ga navode u Aplikaciji DIGITALNI UPISI
- Studenti koji upisuju izborne predmete 6. ili 8. semestra biraju predmete putem Aplikacije DIGITALNI UPISI.
  Izborni će se dodjeljivati po redu prijave u Aplikaciju i iskazivanjem prioriteta izbornih predmeta do popunjavanja kvote na predmetu bez obzira na predmet koji je student upisao preko Studomata!
- 3. Ukoliko ne obavite upis preko aplikacije Digitalni upisi Vaš upis semestra smatrat će se nepotpunim!

5. Nakon izvršenih upisa preko Studomata i Aplikacije i provjere od strane djelatnika Ureda za studente student će dobiti informaciju o završetku upisa

\*Korak 5. u aplikaciji Digitalni upisi

# **OPĆE UPUTE ZA STUDENTE**

Student koji u akademskoj godini nije ostvario upisane ECTS bodove iz pojedinog predmeta, dužan je ponovo upisati isti predmet u narednoj akademskoj godini.

Student koji nije položio sve predmete ljetnog semestra upisane u ak. god. 2022./2023. upisuje višu godinu studija na način da:

- 1. ponovo upiše nepoloženi predmet iz prethodne godine studija
- 2. i dopiše i određeni broj predmeta koje sam bira iz više godine studija utvrđene studijskim programom tako da njegove ukupne studijske obveze zajedno s ponovno upisanim predmetima iz prethodne godine studija iznose 60 ECTS bodova (30 bodova po semestru), što znači koliko predmeta iz prethodne godine studija prenese u višu godinu studija, toliko manje predmeta dopisuje iz više godine studija.

## **OBVEZNI STRANI JEZICI**

IV. semestar:

Drugi strani jezik - Francuski 1 / Njemački 1 / Talijanski 1 - učenje jezika na početnoj razini (A1 prema ZERO-u)

# IZBORNI STRANI JEZICI i PREDMETI NA STRANOM JEZIKU

<u>VI. semestar:</u> Drugi strani jezik - Talijanski 3 / Francuski 3 – razina B1 Treći strani jezik - Talijanski 2 / Francuski 2 – razina A2 Treći strani jezik - Kineski 1 - predmet se izvodi na kineskom jeziku, a jezik poučavanja je engleski

VIII. semestar:

Četvrti strani jezik - Talijanski 2 / Francuski 2 – razina A2

Hrvatska kao turistička destinacija - engleski (predmet se izvodi na engleskom jeziku) Hrvatska kao turistička destinacija - talijanski (predmet se izvodi na talijanskom jeziku) Hrvatska kulturna baština – francuski (predmet se izvodi na francuskom jeziku)

# STRUČNA PRAKSA

Izvedbenim planom nastave Fakulteta za menadžment u turizmu i ugostiteljstvu Opatija definirana je obveza studenata 4. godine sveučilišnog prijediplomskog studija Poslovna ekonomija u turizmu i ugostiteljstvu i sveučilišnog prijediplomskog studija Menadžment održivog razvoja, da tijekom nastavne godine, za vrijeme ljetnog semestra izvrše stručnu praksu.

Sve obavijesti o Stručnoj praksi bit će objavljene na stranici kolegija Stručna praksa.